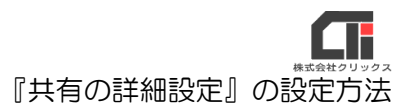

## 『共有の詳細設定』の設定方法

新しいパソコンを親機にする場合や、Windows Update によって共有設定が初期化された場合の一般的な『共有の詳細設定』の設定方法をご案内いたします。

※この操作はファイル共有パスワードを使用しない方法です。セキュリティについてご理解の上操作してく ださい。(パスワードを使用する際は、会社のネットワーク管理者様にご相談ください。)

※下記の操作は、親機のパソコンで行っていただく必要があります!

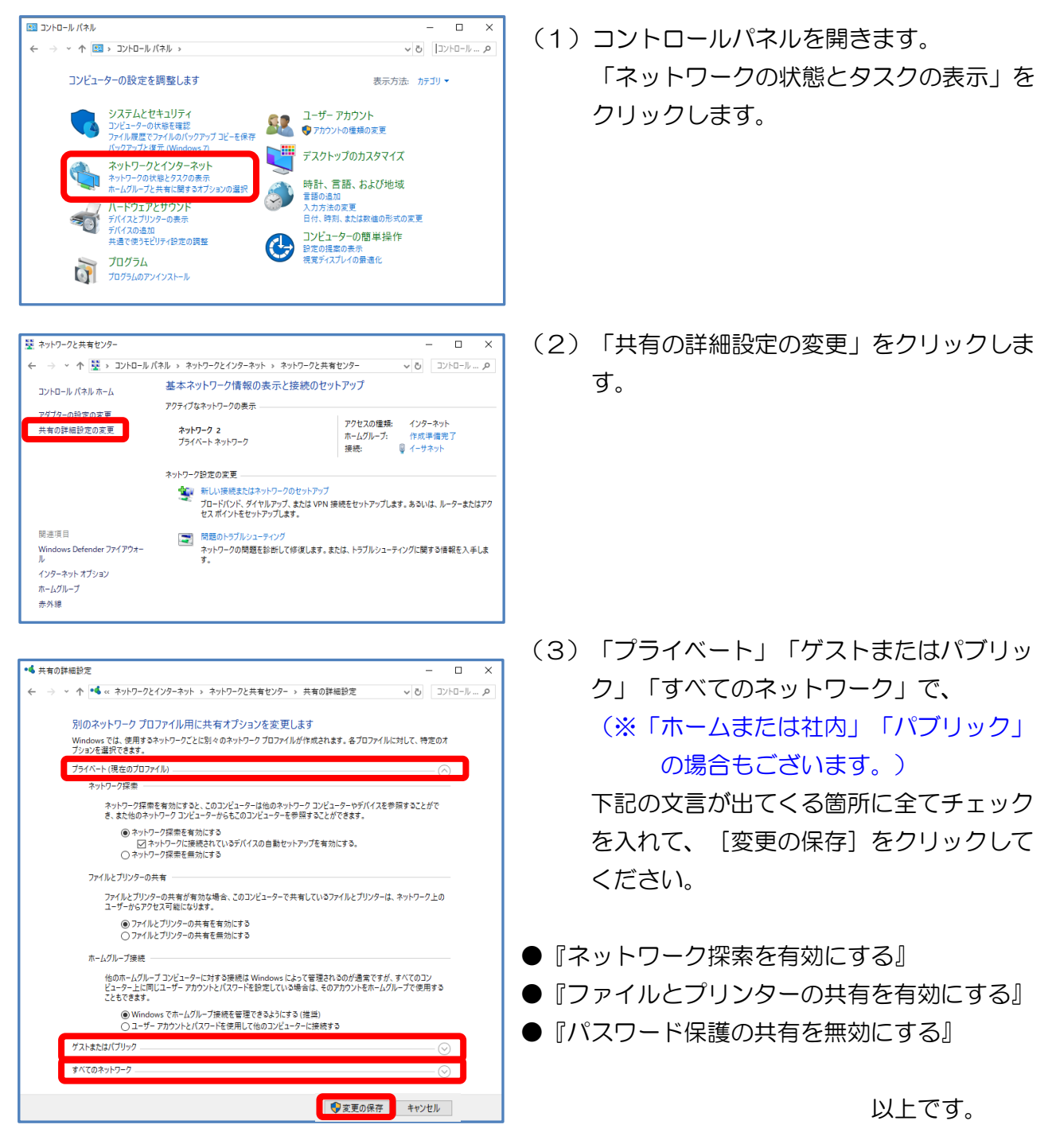